# Open TAC Cases for Webex Contact Center -New and Easy Way

### Contents

Introduction Prerequisites Requirements Components Used Process Video

## Introduction

This document describe the steps needed to open a service ticket with Webex Contact Center (WxCC) technology through support case manager.

# Prerequisites

#### Requirements

Cisco recommends that you have appropriate Cisco ID (CCO ID) with valid support contract to access Support Case Manager Portal.

#### **Components Used**

The information in this document is based on support case manager utility and not based on specific hardware.

The information in this document was created from the devices in a specific lab environment. All of the devices used in this document started with a cleared (default) configuration. If your network is live, make sure that you understand the potential impact of any command.

### Process

Step 1. On cisco.com in Support & Learn section navigate to Contact Support and use the option **Open a new Case.** 

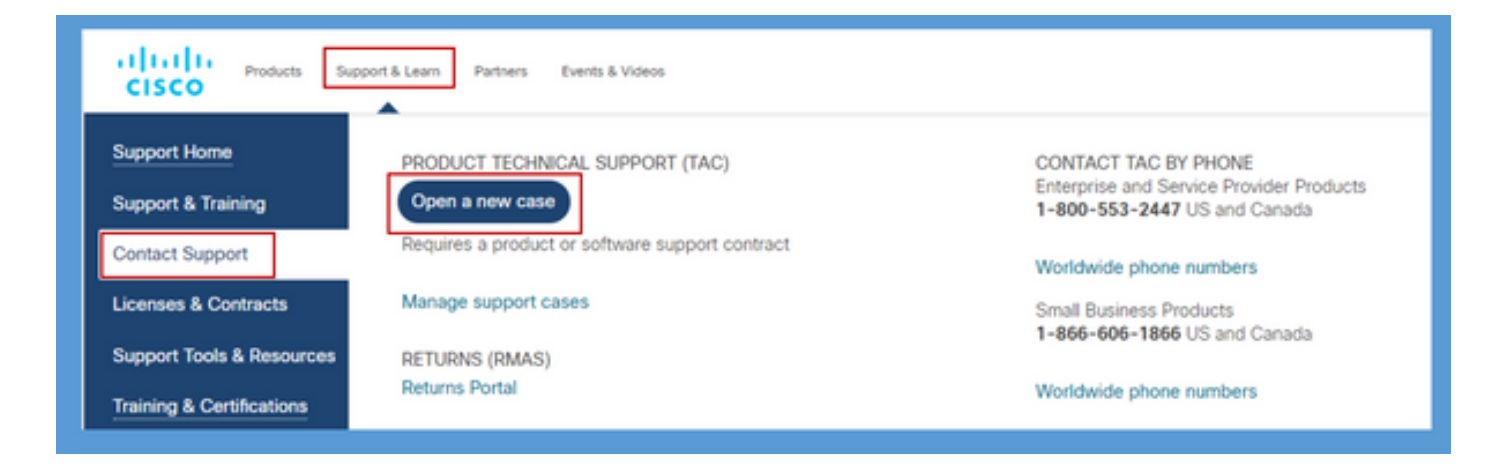

Step 2. System prompts for CCO user details for authentication and authorization of valid support contract. Succesfull authroization loads the Support Case Manager application page with the option to **Open New Case**.

Step 3. In the **Open New Case** creater case flow select Webex as product and in category **Contact Center.** 

| the Products & Services | Open a New Case for Webex Support                       |
|-------------------------|---------------------------------------------------------|
| 💓 Webex                 | Choose a Webex Category                                 |
| Software Licensing      | Q                                                       |
|                         | ✓ Messaging                                             |
|                         | ~ Calling                                               |
|                         | ~ Devices                                               |
|                         | ~ Administration                                        |
|                         | <ul> <li>Subscription Management and Billing</li> </ul> |

Step 4. When you select Contact Center option this brings up a drop down menu showcasing all the possible sub technologies present in webex contact center environment.

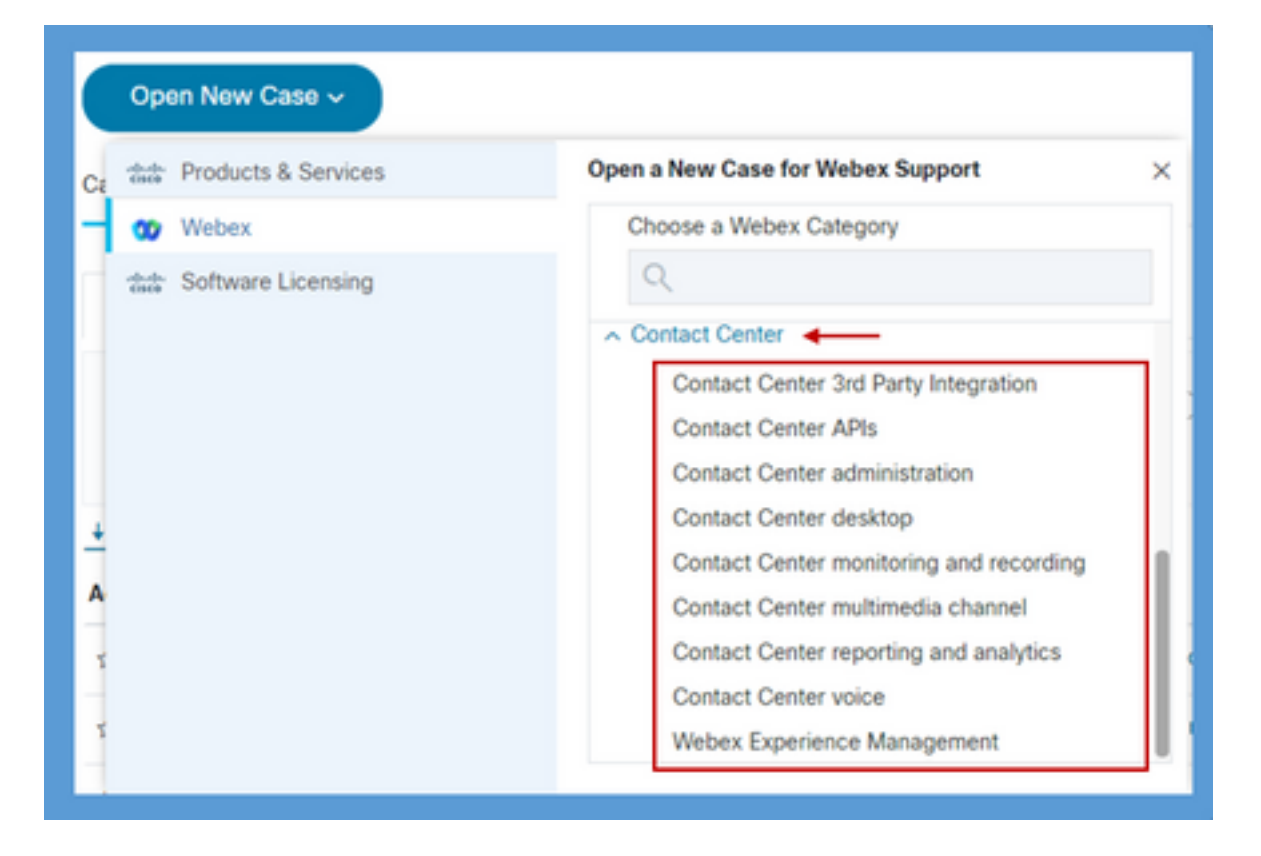

Step 5. Depend on the issue one can choose the desired subtechnology, select the orgnaization mapped to your CCO user profile and click on **Open Case** button.

| Arroducts & Services | Open a New Case for Webex Support Choose a Webex Category                                                                                                    |  | Open a New Case for Webex messaging & Webex ×                                                                        |
|----------------------|----------------------------------------------------------------------------------------------------|--|----------------------------------------------------------------------------------------------------|
| 😗 Webex              |                                                                                                    |  | Calling Support                                                                                                    |
| Software Licensing   | Contact Center<br>Contact Center 3rd Party Integration<br>Contact Center APIs<br>Contact Center administration                                                                                          |  | Cisco Systems, Inc.                                                                                                  |
|                      | Contact Center desktop<br>Contact Center monitoring and recording<br>Contact Center multimedia channel<br>Contact Center reporting and analytics<br>Contact Center voice<br>Webex Experience Management |  | Do you have a host or admin account on a site that is not lister<br>above? Click here to chat not chur New Open Case |

Step 6. Case creation form opens up where partner or customer can choose these parameters as per the present situation and requirement.

a) Serverity: Depend on the issue and business impact appropriate severity option can be selected.

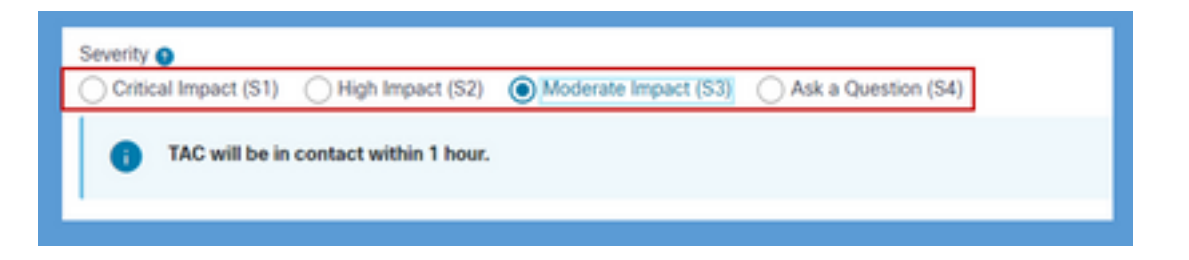

d) Problem Descripton: Free form editor with 32K character limit is present where detail description of the issue with examples and customer organization ID infromation can be provided.

| BI ⊕ # # ≡ ≡ ® & Headings - Code | •                         |
|----------------------------------|---------------------------|
|                                  |                           |
|                                  |                           |
| 0,52200 Characters               | Description Strength Weak |

c) Contact Preference: Three ways TAC can reach out i.e. via Phone, Email or virtual space throug webex. As per the need desired option can be selected and phone and email details can be provided.

| <ul> <li>Business Phone</li> </ul> | Mobile Phone | Email | <ul> <li>Virtual Space via Webex</li> </ul> |  |
|------------------------------------|--------------|-------|---------------------------------------------|--|
| Business Phone                     |              |       |                                             |  |
| 💼 +1 🗸                             |              |       | ←                                           |  |
|                                    |              |       |                                             |  |
| Mobile Phone                       |              |       |                                             |  |
| 💶 +1 🗸                             |              |       | <b>←</b>                                    |  |
|                                    |              |       |                                             |  |
| Email                              |              |       |                                             |  |
| anubhati@cisco.com                 |              |       | <b>←</b>                                    |  |
| 18/80 characters                   |              |       |                                             |  |

d) CC Recipients: This is an optional field where additional email addresses can be provided. All the recipets added in this field will be copied in all future communication pertainting to this service request.

| CC Recipients (optiona | 0                                                                     |
|------------------------|-----------------------------------------------------------------------|
| Enter email addresses  | separated by comma or semicolon, eg: name2@cisco.com, name3@cisco.com |
|                        |                                                                       |
|                        |                                                                       |
|                        |                                                                       |
|                        |                                                                       |
|                        |                                                                       |

7. After the form is completed **Submit Case** option will crete the service request and ensure the request reaches the right resource in technical assistance center.

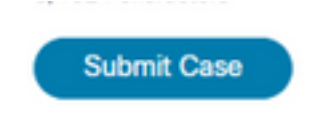

# Video

The same is explained in a demo video HERE